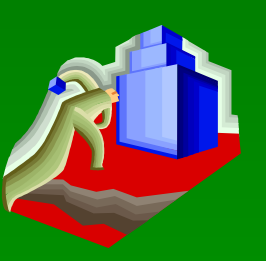

# 建筑 CAD 设计基础

# 1、实训绘图复习 2、圆环(Donut)命令基本操作 3、图案填充(Bhatch)命令基本操作 4、实训绘图示例

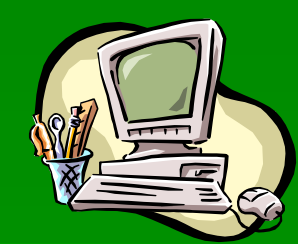

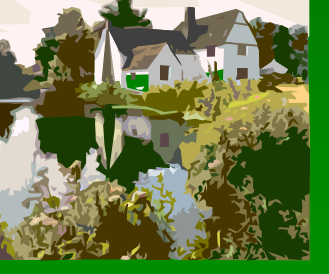

## 2.5.5 实训绘图复习 (第45 页)

### 完成如图所示图形的计算机绘制 (图 2-29)

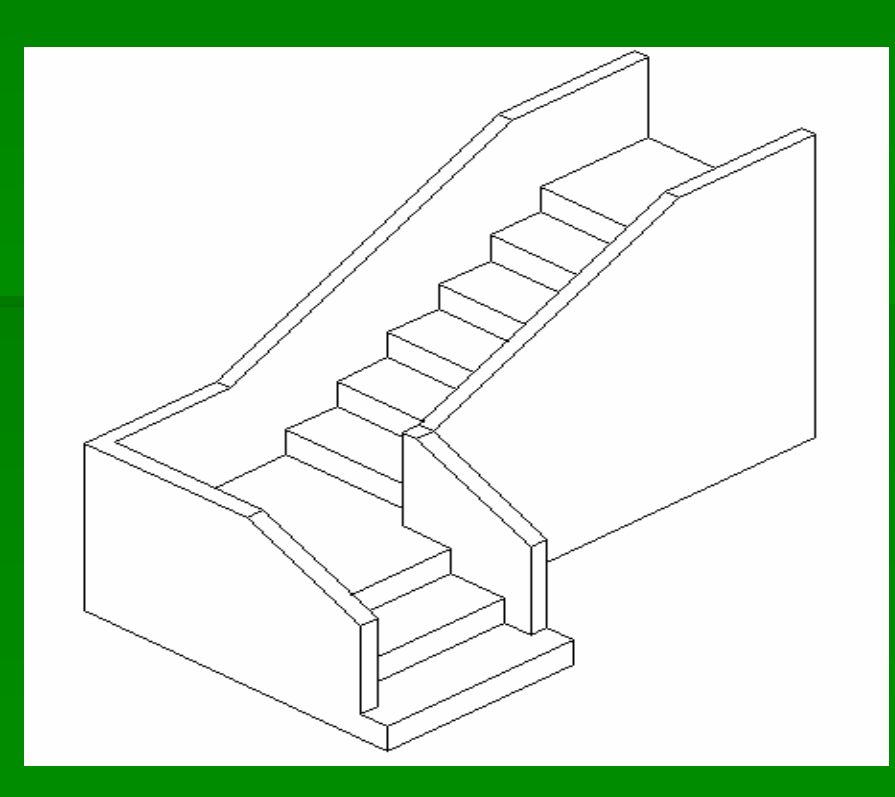

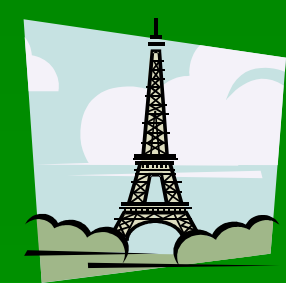

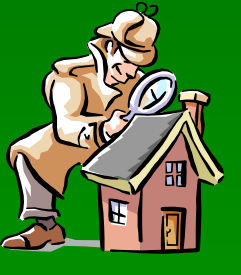

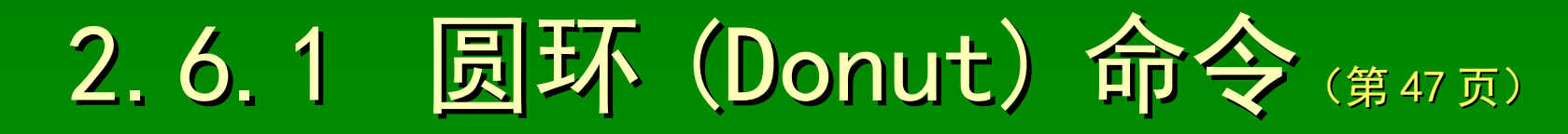

功能: 创建圆环实体 名称: Donut (Do) 操作:

〖命令〗: Donut ✓ 或 Do ✓
〖圆环的内径〗: 圆环的内径值 ✓
〖圆环的外径〗: 圆环的外径值 ✓
〖圆环的中心点〗<迟出>: 中心点坐标✓

----

#### 操作选项说明:

系统变量(Fill)的设置: 开(ON):设置填充方式 关(OFF):设置空框方式 提示:学习实心圆点的基本绘制

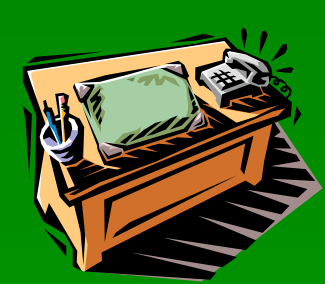

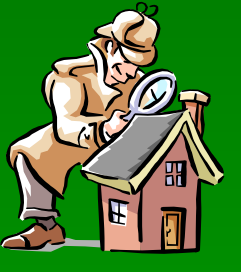

## 2.6.2 图案填充(Bhatch)命

- 【命令】: Bhatch ✓ 或 Bh ✓ 或 H ✓ 弹出"边界图案填充"(图 2.31)对话框 完成"边界图案填充"对话框的操作
  - 高级:普通、外部、忽略 图案:预定义、用户定义、自定义 设置:颜色、角度、比例 区域:封闭、选择

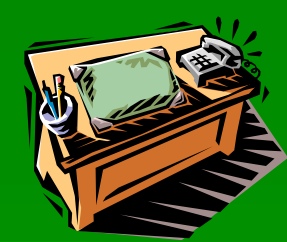

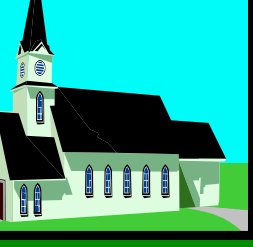

6)

## 2.6.3 实训绘图示例 (第52页)

## 完成如图所示图形的计算机绘制 (图 2-35)、 (图 2-3

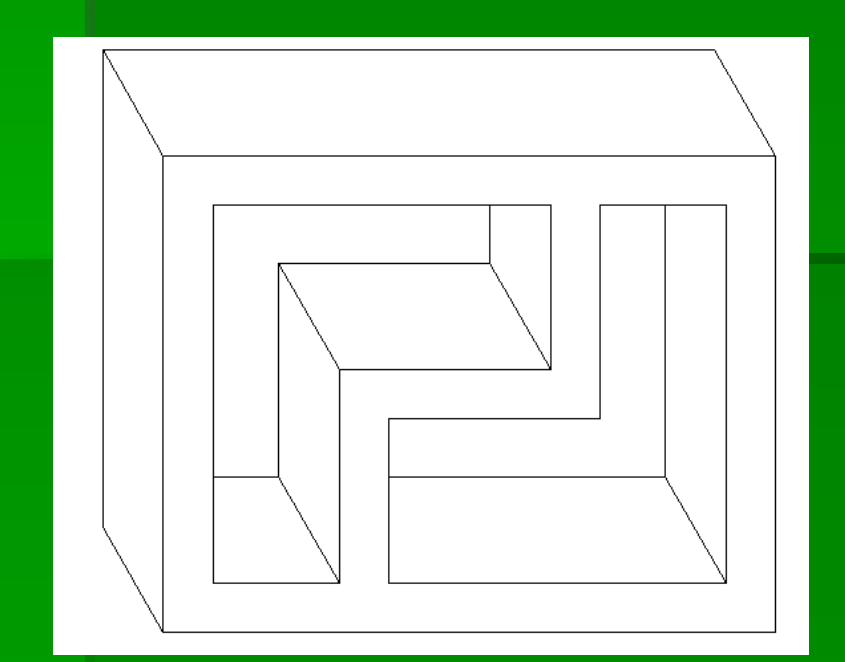

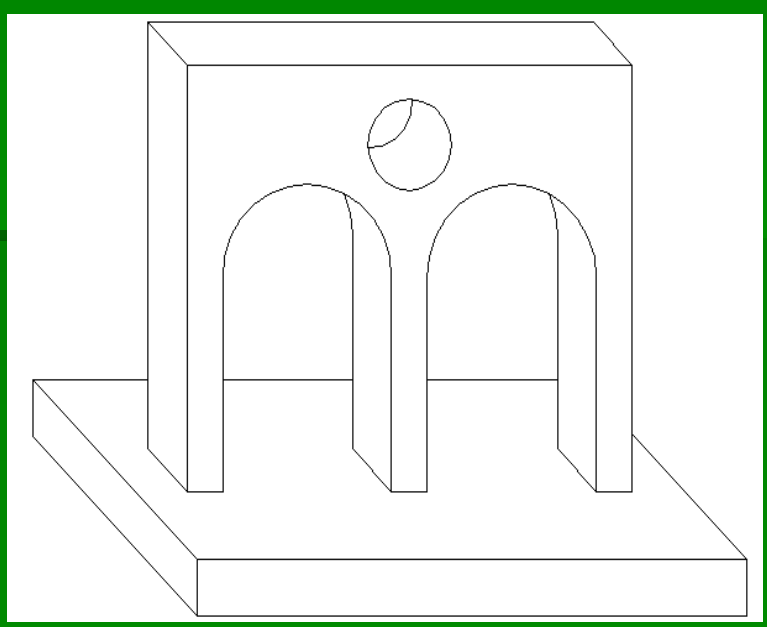

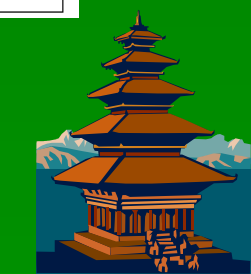